## Accedere al sito Registroimprese.it

Nel riquadro "TROVA IMPRESA" inserire il nominativo dell'azienda, eventualmente indicare la provincia di riferimento per restringere la ricerca e selezionare "CERCA"

|           | CHI SIAMO                                                                                     | DATI E DOCUMENTI UFFICIALI                             | SPORTELLO PRATICHE | BANCHE DATI PER OPERATORI | 📥 AREA UTENTE           |  |  |
|-----------|-----------------------------------------------------------------------------------------------|--------------------------------------------------------|--------------------|---------------------------|-------------------------|--|--|
| Гі        | registroii                                                                                    | nprese.it<br>delle Camere di Commercio                 |                    |                           |                         |  |  |
|           | r dati umerat                                                                                 |                                                        |                    |                           |                         |  |  |
| TR<br>IMP | OVA<br>PRESA                                                                                  | Accedi <i>rapidamente</i> a VISURE, BILANCI, FASCICOLI |                    |                           |                         |  |  |
| _(        | 2 (                                                                                           | NFOCAMERE - SOCIETA' CONSORTILE DI II                  |                    | ROMA                      | ESTRAI<br>ELENCHI<br>DI |  |  |
| RIC       | CERCA<br>pri di più I prospetti sono disponibili nel formato PDF<br>Lezzi le condizioni d'uso |                                                        |                    |                           |                         |  |  |
| scop      |                                                                                               |                                                        |                    |                           |                         |  |  |

Dall'elenco dei risultati della ricerca che apparirà sotto al riquadro, selezionare l'impresa desiderata:

| TROMA                                                                                                    | Accedi <i>rapidamente</i> a VISURE, BILANCI, FASCICOLI                         |                |             |                            |                   |   |  |  |
|----------------------------------------------------------------------------------------------------|--------------------------------------------------------------------------------|----------------|-------------|----------------------------|-------------------|---|--|--|
| IMPRESA                                                                                                    | Nome Impresa o Attività                                                        |                |             | Provincia                  |                   |   |  |  |
| $\bigcirc$                                                                                                    | INFOCAMERE - SOCIETA                                                           | CONSORTIL      | E DI INFORM | ATICA DEL 🐼                | ROMA              | ~ |  |  |
| RICERCA<br>scopri di più                                                                                                    | I prospetti sono disponibili nel formato PDF<br>Leggi le condizioni d'uso      |                |             |                            |                   |   |  |  |
|                                                                                                    |                                                                                |                |             |                            |                   |   |  |  |
| Solo imprese registrate<br>Hai cercato: "INFOCAMERE - SOCIETA' CONSORTILE DI INFORMATICA DELLE CAMERE DI COMMERCIO ITALIANE PER AZIONI" su ROMA |                                                                                |                |             |                            |                   |   |  |  |
| Infocam<br>rmatica<br>aliane Pe                                                                                                    | ere - Societa' Consortile Di Info<br>Delle Camere Di Commercio It<br>er Azioni | Sede<br>Legale | Roma        | Societa'<br>Di<br>Capitale | Elaborazioni dati |   |  |  |

Si aprirà una pagina con i dettagli anagrafici dell'impresa.

In corrispondenza del campo "PEC" selezionare "MOSTRA", si aprirà una finestra contenente l'indirizzo PEC comunicato al Registro Imprese:

| INFOCAMERE - SOCIET                                                                                                    | 😭 ACQUISTA I PRO<br>IMPRESE                                                       |                                                                            |       |                                           |
|----------------------------------------------------------------------------------------------------|-----------------------------------------------------------------------------------|----------------------------------------------------------------------------|-------|-------------------------------------------|
| Nome impresa<br>Indirizzo Impresa                                                                                         | Infocamere - Socie<br>Camere Di Comme<br>Roma (RM) Via Gio<br><b>Mostra mappa</b> | VISURA ORDIN/<br>VISURA D'IMPR<br>VISURA STORIC<br>FASCICOLO               |       |                                           |
| PEC*<br>Forma giuridica (generico)<br>Attività                                                                            | MOSTRA<br>Societa' di capitale<br>Elaborazioni dati                               | PEC<br>PROTOCOLLO@PEC.INFOCAME                                             | RE.IT | C STC<br>X<br>ILANC<br>zioni de<br>di Com |
| ATECO prevalente<br>ATECO primaria<br>ATECO secondaria<br>Consulta nella sezione Notiz<br>l'elenco delle attività che pos | 63.11.1<br>63.11.1<br>-<br>zie e Aggiornamenti<br>ssono rimanere aper             | del sito <mark>ateco.infocamere.it</mark><br>te durante l'emergenza COVID. |       | OK                                        |